## **Important Notes:**

eTimeClock runs on a Datatron server running its programming in a secure environment set up specifically for your business. The ATE installation package provided by Autologue is designed to get you going with the quickest possible installation and minimal setup.

ATE is a PC emulation program for connecting to a Datatron server. The installation package is designed to install the ATE program, copy a customized settings file to the PC, and update the Windows Registry with some additional information.

If your PC is running any software that monitors program activity or changes to the Registry, you will need to allow the changes to be made or the ATE will not install properly. You also need to allow ATE access through any firewall software you have running.

Windows XP users can simply double-click the installer file to install but if you are running Vista or Windows 7, you must right-click the installer and select "Run As Administrator".

Download the ATE installation here: <u>http://datatronltd.com/etimeclock/ate.eTimeClock.exe</u>

## To Install ATE for use with eTimeClock:

- Double-click the installer file to begin.
- If you get a security warning asking you if you want to run this file, click "Run".
- Click "OK" to select English for the language to be used during the installation.
- Click "Next" on the Welcome screen for the ATE Setup Wizard.
- Click "Next" on the Select Destination Folder screen to accept the default of "c:\ATE".
- Click "Next" on the Language Definition File (LDF) screen to accept the default of "English (USA)".
- Click "Next" on the Select Program Folder to accept the default of "ATE".
- Click "Next" on the screen where ATE says that it is ready to install the program.
- Finally, click "Finish" on the screen that states that the Setup Wizard is complete. **Do Not create a desktop shortcut at this time**. You don't need one for the ATE program.
- You will be asked if you are sure you want to add information to the registry. Click "Yes".
- Click "OK" to confirm that the information has been successfully entered in the registry. That should be all (the window should disappear).

Now that ATE has been successfully installed on your PC, we just need to set up the automatic login and a Desktop Shortcut can be created for quick access to eTimeClock.

• Click the Start Menu and go to: All Programs – ATE – ATE 5.1.

Two windows will open with the smaller one called "A-Shell Terminal Emulator"

• Click the "Configure" button.

A new window will open called "ATE Connection Properties".

- If you want to create a desktop shortcut, click the "Create Shortcut" button on the right-hand side, third button down.
  - Click "OK" to select the Desktop Folder.
  - Click "OK" to acknowledge that a Shortcut was created.
- Click the "Login" tab and enter the Login Name and Login Password.
- Click "OK" to exit the ATE Connection Properties window and save your changes.
- At this point, you can click "Connect" to connect to eTimeClock right now or click "Exit" to exit ATE.

If you have not yet connected to eTimeClock, now would a real good time to connect to be sure it works properly.

If this is the first time you are attempting to connect to eTimeClock with ATE, you will likely get a message from your firewall software asking if ATE should be blocked or not. Be sure to select "allow" or "do not block" (the wording depends on the firewall) and, if necessary, check any setting that says something like "always do this action".

If you have any questions or problems, please contact the main office of the Datatron Division of Autologue Computer Systems at (800) 747-9611.